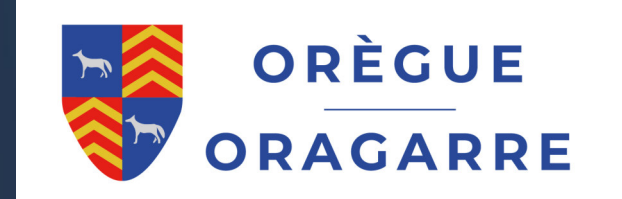

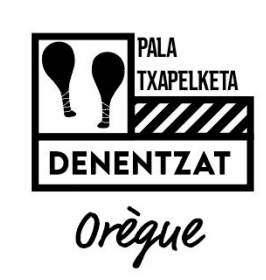

Procédure de réservation d'un créneau trinquet Oregue. logiciel GILTZA

## Réservation via application :

> Ouvrir l'application mobile et recherchez Association DENENTZAT Trinquet Orègue

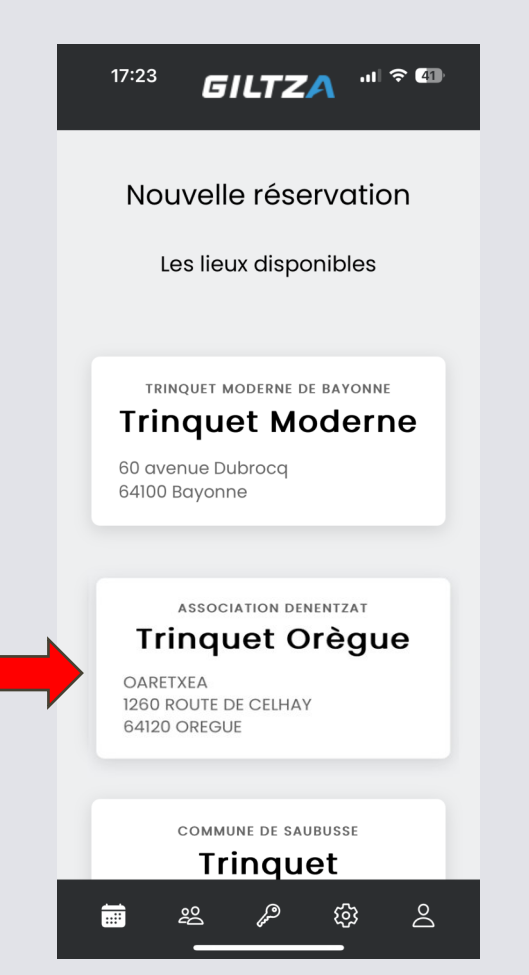

Vous serez redirigé vers une page internet ou il faudra vous connecter puis vous accèderez au planning de réservation.

| GILTZA v1.7.0-rc4                     | .⊪ ∻ <b>4</b>      |
|---------------------------------------|--------------------|
| GILTZ                                 | A                  |
| Authentification                      |                    |
| Nom d'utilisateur                     |                    |
| Votre nom d'utilisateur               |                    |
| Mot de passe                          |                    |
| Votre mot de passe                    |                    |
| Garder la session ouverte             |                    |
|                                       | Connexion          |
| Avez-vous oublié votre mo             | ot de passe ?      |
| Vous n'avez pas encore de<br>compte ? | Créer un<br>compte |
| Logiciel développé                    | par:               |
| 😑 🔒 app.giltza.f                      | r C                |
|                                       |                    |
| < > 仓                                 |                    |

GILTZA

 Choisissez le jour et l'heure où vous souhaitez faire votre réservation

| <ul> <li>Giltza</li> </ul> |                     |             | -11           | · ~ 40      |
|----------------------------|---------------------|-------------|---------------|-------------|
| GIL                        | <b>ZA</b> v         | 1.7.0-rc4   |               | Ξ           |
| Assc v                     | Trir                | nquet Orèç  | gue 🗸         | 0           |
| Affichag<br>des :          | e <b>O</b><br>Réser | vations A   | )<br>ccès < 2 | > 🖶         |
|                            | lundi<br>21         | mardi<br>22 | merc<br>23    | jeudi<br>24 |
| 11:00                      |                     |             |               |             |
| 12:00                      |                     |             |               |             |
| 13:00                      |                     |             |               |             |
| 14:00                      |                     |             |               |             |
| 15:00                      | Ibar                |             |               |             |
| 16:00                      |                     |             |               |             |
| ₽                          | 6                   | app.giltz   | :a.fr         | S           |
|                            |                     | ſ           | m             | G           |
|                            |                     |             |               |             |

17:24

- Une page récapitulative s'ouvre. • Si tout est ok enregistrez
- en cliquant le bouton en bas à droite.

| <b>17:28</b><br>◀ Giltza                            | .॥ 중 41                        |
|-----------------------------------------------------|--------------------------------|
| Créer une<br>réservatio<br>Organisme<br>Association | e nouvelle<br>on<br>Denentzat  |
| Lieu 🚯<br>Trinquet Orè                              | egue                           |
| Dispositifs                                         |                                |
| Accès Trinqu                                        | et Orègue                      |
| Journée er<br>Date de<br>début                      | ntière<br>25 oct. 2024 à 16:00 |
| Date de fin                                         | 25 oct. 2024 à 17:00           |
| Mémo, commo                                         | entaires<br>Retour Enregistrer |
| _                                                   | app.giltza.fr                  |
|                                                     | •                              |

- Une page pour le paiement va s'ouvrir.
- Il vous suffit de cliquer sur « payer en ligne » et suivre les instructions.

| za<br>Lieu :                                          | minquet Oregue                                |
|-------------------------------------------------------|-----------------------------------------------|
| Date <b>25/10/24</b><br>de <b>16:00</b><br>début<br>: | Date de fin 25/10/24<br>: 17:00               |
|                                                       | Modifier                                      |
| Réservatio                                            | on Giltza nº4594                              |
| Prix HT                                               | 0.00€                                         |
| TVA                                                   | 0.00%                                         |
|                                                       |                                               |
| Total TVA                                             | 0.00€                                         |
| Total TVA<br>Prix<br>TTC                              | 0.00€<br><b>0.00</b> €                        |
| Total TVA<br>Prix<br>TTC                              | 0.00€<br><b>0.00€</b><br>Payer<br>en<br>ligne |

- Quand tout est ok, vous arriverez à cette page avec le code de réservation.
- Il vous suffira ensuite le jour de réservation de taper ce code suivi de # sur le digicode de la porte.

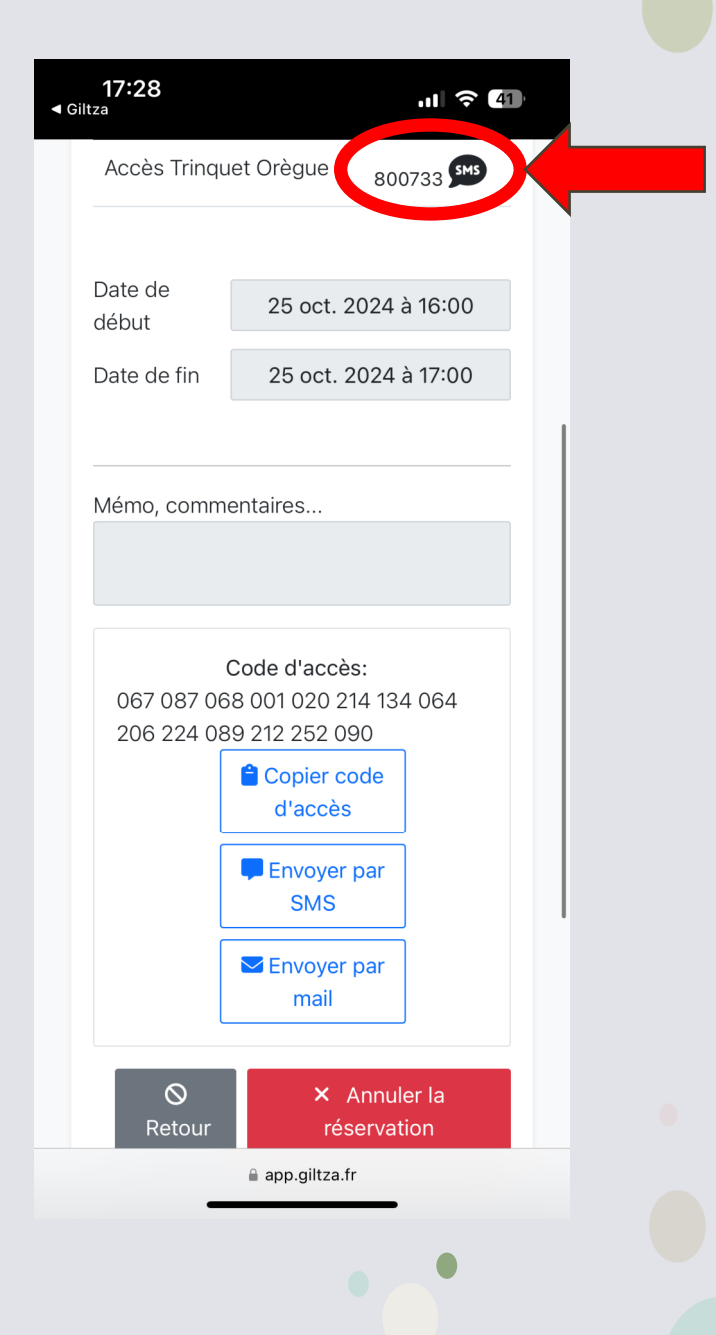

## Le jour de votre réservation :

✓ Tapez le code à 6 chiffres que vous avez reçu puis sur #

ou une fois l'application Giltza ouverte approcher votre téléphone du digicode. Le téléphone enverra le code en Bluetooth directement.

✓ La lumière de la cancha s'allumera automatiquement.

- ✓ Une fois avoir tapé le code, la porte pourra s'ouvrir pendant toute la réservation grâce au bouton sous le digicode.
- ✓ A 5 min de la fin de votre réservation une sonnerie va retentir pour vous avertir que la réservation touche à sa fin.

✓ Une fois fini la lumière s'éteindra et votre code ne pourra plus ouvrir la porte.

## Annulation de réservation

Vous avez la possibilité d'annuler une réservation si vous changez d'avis.

Il vous suffit d'aller sur le planning de choisir votre réservation et sur la page qui s'ouvre cliquez sur « annuler la réservation »

Le créneau sera de nouveau disponible à la réservation.

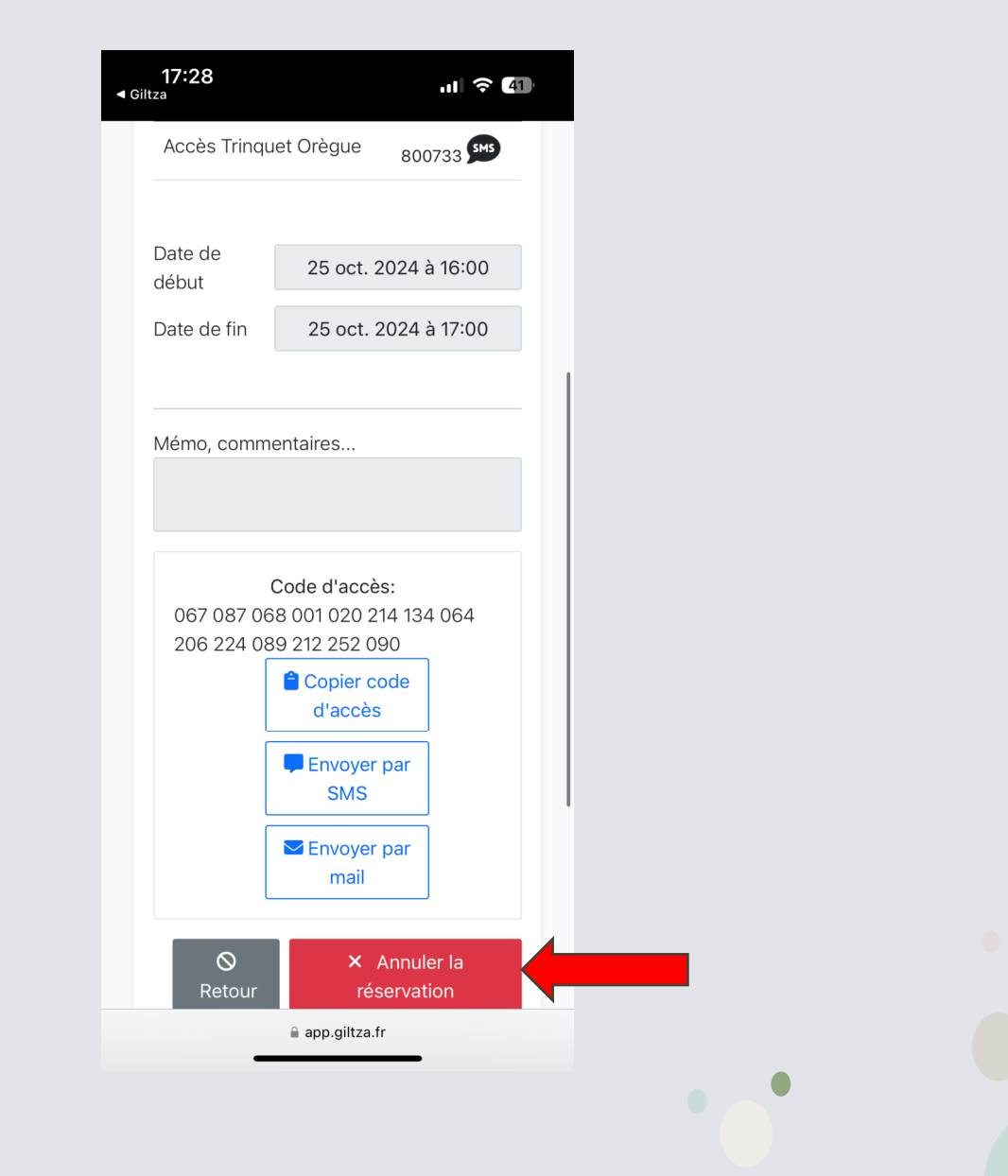